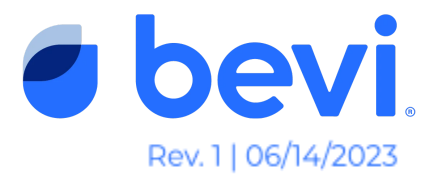

# How to Mark a Bevi Machine as "In Warehouse" [Guide]

## **Overview**

This guide will instruct you how to mark machines as "In Warehouse" when you are removing it from a customer site as well as taking it out of "In Warehouse" once you're ready to place the machine at a new customer site. Putting the machine "In Warehouse" removes it from your Install Page on the Well so you don't need to worry about keeping track of it and also sets it up to be easily re-installed at the next site.

# **Required Applications (if applicable)**

- The Well <u>well.bevi.co/portal</u>
- The Service Panel on the Bevi machine

## Task 1: Marking a Machine "In Warehouse"

#### Marking a Machine "In Warehouse" from the Well.

- 1. Find the unit you are looking to mark as "In Warehouse" either by searching for it on the Install Page or utilizing one of our filters.
  - a. Note: If you can't find the unit on the Install Page, check the "In Warehouse" page to make sure it hasn't already been moved.

| bevi Installed Warehouse Users Ordering Help                 |                 |  |  |  |  |  |  |
|--------------------------------------------------------------|-----------------|--|--|--|--|--|--|
| In Warehouse Units 16                                        |                 |  |  |  |  |  |  |
| Unit List                                                    |                 |  |  |  |  |  |  |
| UNIT                                                         | DATE WAREHOUSED |  |  |  |  |  |  |
| SU20 Tim's V2 Emulator Mac<br>Bevi BOS<br>VT7012-00000-12345 | 3/26/23         |  |  |  |  |  |  |
| In Warehouse: INTERNAL-DENIS                                 |                 |  |  |  |  |  |  |

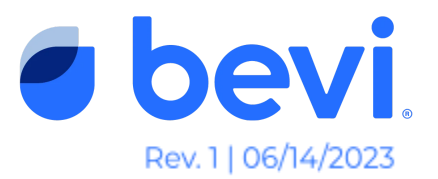

2. Once you've located the unit, navigate to the Unit Page and click the "Edit" button on the Unit information tile on the left-hand side of the page.

| bevi Installed Warehouse Users Ordering Help Hello                                                                 |                                                                                                    |                                                              |  |  |  |  |  |  |
|----------------------------------------------------------------------------------------------------|----------------------------------------------------------------------------------------------------|--------------------------------------------------------------|--|--|--|--|--|--|
|                                                                                                    | DATA UNKNOWN: Reconnect ir                                                                                                    | nternet                                                      |  |  |  |  |  |  |
| Installed > CT CT_SW_RET                                                                                           | ROFIT_TEST                                                                                                    | Dashboard                                                    |  |  |  |  |  |  |
| Notes                                                                                                    | Machine Alerts ALERT ALERT MACHINE STATE Countertop Power Cable (QTY 2) Retrofit                                                                                                    | REPORTED STATUS 02/21/23 Not started 🗹 Troubleshooting Guide |  |  |  |  |  |  |
| Save                                                                                                    | Niagara Chiller Temperature Retrofit<br>Retrofit                                                                                                    | 02/21/23 Not started 🗹 Troubleshooting Guide                 |  |  |  |  |  |  |
|                                                                                                    | Countertop Power Cable (QTY 1)<br>Retrofit                                                                                                    | 02/21/23 Not started 🗹 Troubleshooting Guide                 |  |  |  |  |  |  |
| Unit Information                                                                                                   | Machine Offline                                                                                                    | 01/04/23 Not started Troubleshooting Guide                   |  |  |  |  |  |  |
| Bevi Bevi OTHER<br>COMPANY<br>BEVI<br>ADDRESS<br>529 Main Strret<br>304<br>Kitchen<br>Charlestown<br>Massachusetts | Restock status           Internet         Expected restock         Last set           DISCONNECTED 1/4/2023         -         -           Co2         Filter         -           5/b         Filter         -           100%         100%         - | ERVICE LAST DISPENSE<br>N/A<br>FLAVORS AND ENHANCEMENTS<br>- |  |  |  |  |  |  |
| Mebadullusetts<br>02129                                                                                            |                                                                                                    |                                                              |  |  |  |  |  |  |

3. Click "Continue" in the bottom right corner two times to get to the "Status" step. In the "Status" dropdown, select "In Warehouse".

| bevi Installed Warehouse Users Ordering Help Log out  |        |                                 |                    |                            |          |           |  |  |
|-------------------------------------------------------|--------|---------------------------------|--------------------|----------------------------|----------|-----------|--|--|
|                                                       |        |                                 |                    |                            |          |           |  |  |
| Installed > CT CT_S                                   | W_RET  | ROFIT_TES                       | г                  |                            |          | Dashboard |  |  |
| Notes                                                 |        | Machine Alert                   | Edit Unit          | ×                          |          |           |  |  |
|                                                       |        | ALERT<br>Countertor<br>Retrofit | status             | INSTALL DATE<br>01/04/2023 |          |           |  |  |
|                                                       | Sava   | Niagara Chit<br>Retrofit        |                    | MACHINE SERIAL NUMBER (    |          |           |  |  |
|                                                       |        | Countertop<br>Retrofit          | laugfjkadf ~       | CT_SW_RETROFIT_T_ ~        |          |           |  |  |
| Unit Information<br>PARTNER BRANCH<br>Bevi Broy OTHER | 🗹 Edit | Machine Off                     | OPTCONNECT SERIAL# | External ID                | 01/04/23 |           |  |  |
|                                                       |        | Restock statu:                  | ← Back             | Save Unit                  |          |           |  |  |
|                                                       |        |                                 |                    |                            |          |           |  |  |
|                                                       |        | 5 lb<br>100%                    | Filter<br>100%     |                            |          |           |  |  |

- 4. Click Save to update the status of the unit.
  - a. **Note:** If the unit is online, you will get an error message and the status will not automatically update. Instead, the next time the service panel is

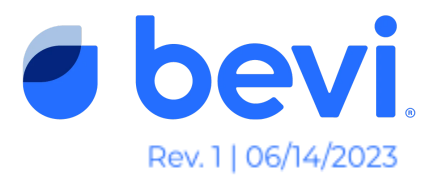

opened, the user will need to confirm that they are marking the machine as "In Warehouse" or if they're keeping it installed.

| bevi Inst                                                |                          |          |                |                                                                                                    |              |           |                                      |                         |                             |
|----------------------------------------------------------|--------------------------|----------|----------------|----------------------------------------------------------------------------------------------------|--------------|-----------|--------------------------------------|-------------------------|-----------------------------|
| installed > s                                            | U 2.0 <b>1</b> M         | 16 SW Te | est V2         |                                                                                                    |              |           |                                      |                         | Dashboard                   |
| Notes                                                    |                          |          | Machine Alerts | Edit Unit                                                                                                    |              | ×         |                                      |                         | Sensor Data                 |
|                                                          |                          |          | ALERT          | STATUS                                                                                                    | INSTALL DATE |           |                                      | STATUS<br>Not started   |                             |
|                                                          |                          |          | A Prozen Chile | In Warehouse                                                                                                    | 06/07/2023   |           |                                      |                         |                             |
|                                                          |                          | Save     | ✓ View Resol   | This machine is online. Mark as In<br>Warehouse from machine before<br>uninstalling or moving to warehou<br>storage. | se           |           |                                      |                         |                             |
| Unit Information                                         |                          | 🗹 Edit   | Restock statu  | 7831fb12bb970689                                                                                                    |              | BER       |                                      |                         |                             |
| PARTNER<br>Bevi                                          | BRANCH<br>Bevi OTHER     |          | Out of Orde    | External ID                                                                                                    | VISWILSTINIO |           |                                      |                         |                             |
| BEVI                                                     |                          |          | CO2            |                                                                                                    |              |           |                                      |                         |                             |
| ADDRESS<br>123 Sesame St<br>Charlestown<br>Massachusetts |                          |          | 2016<br>0%     | ← Back                                                                                                    | -            | Save Unit | 6 EXPIRES 8/5/23<br>6 EXPIRES 8/3/23 | -<br>Pomegranate Bluebe | 100% EXPIRES 7/19/23        |
| 696969                                                   |                          |          |                |                                                                                                    | Lemon        | 1009      | 6 EXPIRES 7/21/23                    | Key Lime                | 100% EXPIRES 7/17/23        |
| STATUS<br>INSTALLED                                      | INSTALL DATE<br>6/7/2023 |          |                |                                                                                                    | Immunity     | 1009      | EXPIRES 7/17/23                      | Black Cherry            | <b>100%</b> EXPIRES 7/18/23 |
|                                                          |                          |          |                |                                                                                                    |              |           |                                      |                         |                             |

#### Marking a Machine "In Warehouse" from the Service Panel on 2.0

- 1. Navigate to the Machines Service Panel.
- 2. Once in the Service Panel, click the "Settings" button on the home screen of the Service Panel.

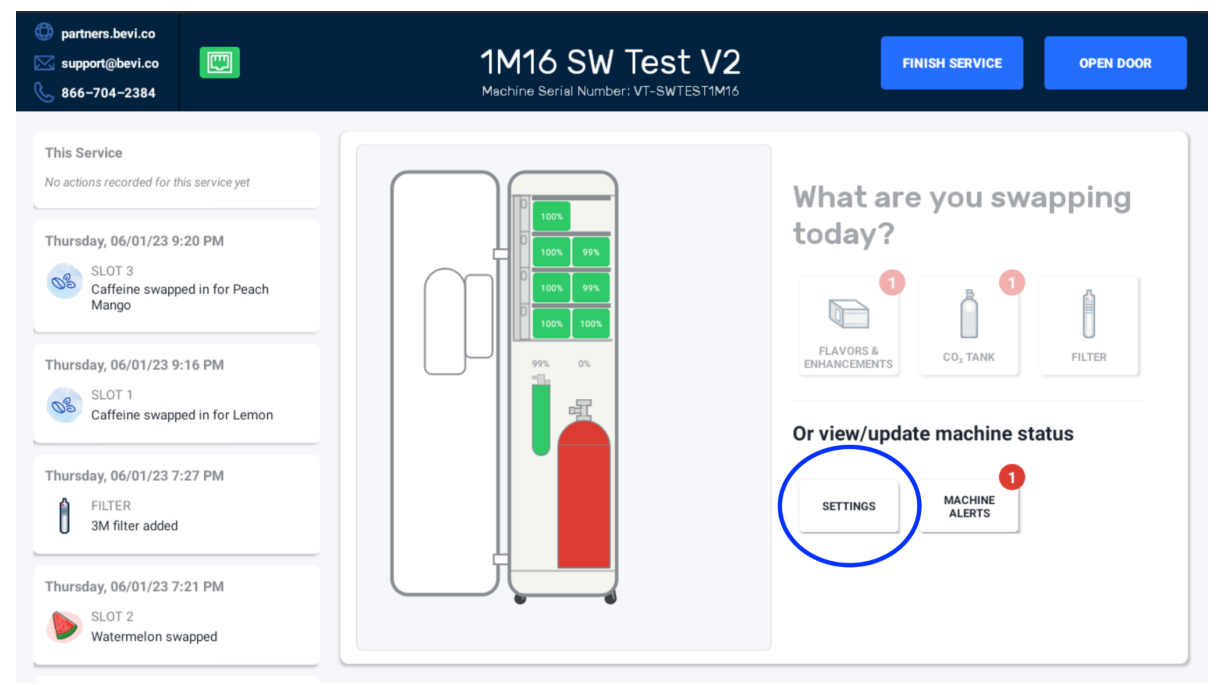

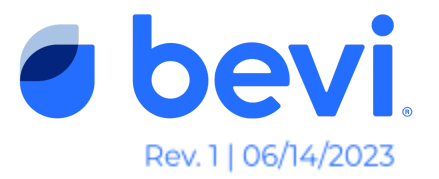

3. Once on the settings page, scroll down to the "Status" section and click the edit icon.

| <ul> <li>partners.bevi.co</li> <li>support@bevi.co</li> <li>866-704-2384</li> </ul>                                                      | 1M1<br>Machine                                    | 6 SW Test V2<br>Serial Number: VT-SWTEST1M16   | Номе | OPEN DOOR |
|----------------------------------------------------------------------------------------------------|---------------------------------------------------|------------------------------------------------|------|-----------|
| This Service<br>No actions recorded for this service yet<br>Thursday, 06/01/23 9:20 PM<br>SLOT 3<br>Caffeine swapped in for Electrolytes | Settings<br>REGISTRATION<br>Machine Serial Number | VT-SWTEST1M16                                  |      |           |
| Thursday, 06/01/23 9:16 PM                                                                                                    | Unit Name                                         | 1M16 SW Test V2                                |      |           |
| Thursday, 06/01/23 7:27 PM                                                                                                    | Location                                          | BEVI<br>123 Sesame St, Charlestown, MA, 696969 |      |           |
| U 3M filter added                                                                                                    | Partner - Branch<br><br>Status                    | Bevi OTHER<br>Installed                        |      |           |
| Thursday, 06/01/23 7:21 PM                                                                                                    | INTERNET                                          |                                                |      |           |

- b. NOTES & WARNINGS: Make sure that you empty the machine of water and flavor boxes prior to updating status and moving the machine to your warehouse.
  - i. Find **Decommission** Guides on <u>Partners.Bevi.co</u>
    - 1. Search "Decommission" + Bevi model
- c. You will be required to connect the machine to WIFI or cellular prior to changing the status. This ensures it updates the status automatically on the Well.
- 4. You'll have to confirm that you want to mark the machine as In Warehouse and reset the machine.

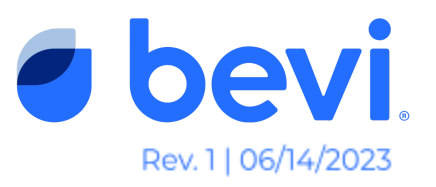

| <ul> <li>partners.bevi.co</li> <li>support@bevi.co</li> <li>866-704-2384</li> </ul>                  | 1M<br>Machi                                                                  | 116 SW Test V2<br>Ing Serial Number: VT-SWTEST1M16                                        | HOME | OPEN DOOR |
|----------------------------------------------------------------------------------------------------|------------------------------------------------------------------------------|-------------------------------------------------------------------------------------------|------|-----------|
| This Service<br>No actions recorded for this service yet<br>Thursday, 06/01/23 9:20 PM               | Settings<br>REGISTRATION<br>Machine Serial Number                            | r VT-SWTEST1M16                                                                           |      |           |
| Caffeine swapped in for Electrolytes Chursday, 06/01/23 9:16 PM SLOT 1 Caffeine swapped in for Lemon | Erase unit data an<br>Are you sure you wish to<br>Doing so will erase all cu | d move to "In Warehouse"?<br>move this machine to In Warehouse?<br>stomer and usage data. |      |           |
| Thursday, 06/01/23 7:27 PM                                                                           | Location                                                                     | 123 Sesame St, Charlestown, MA, 696969                                                    |      |           |
| SLOT 2<br>Vitamin Boost swapped in for<br>Watermelon                                                 | Status                                                                       |                                                                                           |      |           |
| Thursday, 06/01/23 7:21 PM                                                                           | INTERNET                                                                     |                                                                                           |      |           |

5. Once you confirm that you want to reset the machine, that will put the machine into Install Mode. You can power down the machine and transport it to your warehouse until you are ready to re-install it elsewhere.

## Marking a Machine "In Warehouse" from the Service Panel on 1.x or CT

- 1. Navigate to the Machines Service Panel.
- 2. Once in the Service Panel, click the "Settings" button on the home screen of the Service Panel.

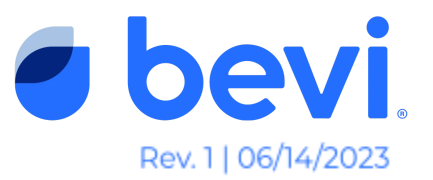

| G                 |          | Service Panel                                         |                    |                     | Help            |                    |                   |                                     | Advanced                                        |
|-------------------|----------|-------------------------------------------------------|--------------------|---------------------|-----------------|--------------------|-------------------|-------------------------------------|-------------------------------------------------|
|                   | ((î;     | Connected<br>Type: WIFI                               |                    | CHANGE              | UPDAT<br>SOFTWA | TE<br>ARE          | C02               | 10 lb<br>Tank size<br>RESTOCK       | 97% DUE<br>Left 07/13/2028                      |
| Start<br>Service  | Flavor 1 | 89 Blackberry Lime<br>1 gal, 35:1<br>RESTOCK          | <b>86%</b><br>Left | EXPIRES 09/26/23    | PRIME           | HIGH<br>MED<br>LOW | Filter            | 3M<br>Filter type<br>RESTOCK        | 93% DUE<br>Left 06/09/2033<br>CHECK<br>FLOWRATE |
| Bevi HQ 1M16 CT   | Elavor 2 | 91 Strawberry<br>Lemongrass<br>1 gal, 35:1<br>RESTOCK | <b>94%</b><br>Left | EXPIRES<br>09/26/23 | PRIME           | HIGH<br>MED<br>LOW | Detrofite         | CHANGE<br>THRESHOLD                 | CHANGE                                          |
| SETTINGS          |          | <b>87 Lemon</b><br>1 gal, 35:1                        | <b>96%</b><br>Left | EXPIRES<br>09/26/23 | PRIME           | HIGH               | Ketronits         | Flavor 1:<br>Flavor 2:              |                                                 |
| MACHINE<br>ALERTS | Flavor 3 | RESTOCK<br>97 Black Cherry<br>1 gal, 35:1             | <b>95%</b><br>Left | EXPIRES 09/26/23    |                 | Low                | Flavor<br>Request | Flavor 3:<br>Flavor 4:<br>REQUEST N | EW FLAVORS                                      |
|                   | Flavor 4 | RESTOCK                                               |                    |                     | PRIME           | MED                | Other             | SERVICE<br>NOTES                    | START<br>INCUBATION                             |

3. Once on the settings page, scroll down to the "Status" section and click the edit icon.

| partners.bevi.co<br>≤ support@bevi.co<br>≈ 866-704-2384 | Bevi HQ 1M16 CT<br>Machine Serial Number: CT_SW_RETROFIT_TEST | BACK     |
|---------------------------------------------------------|---------------------------------------------------------------|----------|
| Settings<br>registration                                |                                                               |          |
| Machine Serial Number                                   | CT_SW_RETROFIT_TEST                                           |          |
| Touchscreen ID                                          | c444538b909623c2                                              |          |
| Unit Name                                               | Bevi HQ 1M16 CT                                               |          |
| Company Contact                                         | Spoon, Guy<br>4135198923, spoon@bevi.co                       |          |
| Location                                                | BEVI, 1m16, 1m<br>529 Main Street, Charlestown, MA, 02129     |          |
| Partner - Branch                                        | Bevi BOS                                                      |          |
| Status                                                  | Installed                                                     |          |
| PREFERENCES                                             |                                                               | <u> </u> |

a. **Note:** if you try to mark a machine as In Warehouse while at the machine, you will be required to connect the machine first prior to changing the status. This ensures it updates the status automatically on the Well.

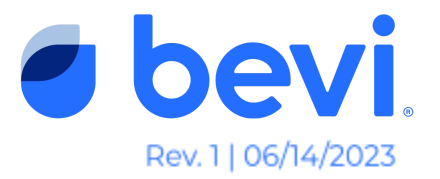

4. You'll have to confirm that you want to mark the machine as In Warehouse and reset the machine.

| <ul> <li>partners.bevi.co</li> <li>support@bevi.co</li> <li>866-704-2384</li> </ul> | Bevi HQ 1M16 CT     Machine Serial Number: CT_SW_RETROFIT_TEST                                                  | BACK |
|-------------------------------------------------------------------------------------|----------------------------------------------------------------------------------------------------|------|
| Settings                                                                            |                                                                                                    |      |
| Machine Serial Nu                                                                   | Erase unit data and move to "In Warehouse"?                                                                     |      |
| Unit Name                                                                           | Are you sure you wish to move this machine to In Warehouse?<br>Doing so will erase all customer and usage data. |      |
| Company Contact                                                                     | NO, GO BACK YES, RESET MACHINE                                                                                  |      |
| Partner - Branch                                                                    | Bevi BOS                                                                                                    |      |
| Status                                                                              | Installed                                                                                                    |      |
| PREFERENCES                                                                         |                                                                                                    |      |

5. Once you confirm that you want to reset the machine, that will put the machine into Install Mode. You can power down the machine and transport it to your warehouse until you are ready to re-install it elsewhere.

## Task 2: Take a machine out of the "In Warehouse" Status

- 1. First, power the machine back on.
- 2. If you immediately see the Install Screen, you can just proceed through the installation process, the status of the machine will automatically change to installed once the Installation process is complete.
- *3.* If you do not see the Install Screen, navigate to the Service Panel of that machine.
- 4. Once in the Service Panel, you should see a pop-up that asks if you are installing the machine or keeping it in your warehouse.
- 5. Select "**Installing the Machine**"; this will prompt the installation process to start. Complete the installation steps on the screen and the status will automatically update to "Installed", and move to your Installed page on the Well.

#### If you have any further questions please feel free to reach out to our support team at support@bevi.co or 1-866-704-2384